## PPMs Tab - Remove PPM Task(s)

💾 Wed, Jan 17, 2024 🛛 🖿 Contract Actions

This can be achieved using the PPMs Tab. This screen shows all of the Task Types that have been added against the contract:

| PPM Tasks Refresh View Actions View Actions                                                               |                   |               |            |  |  |  |  |  |  |  |  |
|----------------------------------------------------------------------------------------------------|-------------------|---------------|------------|--|--|--|--|--|--|--|--|
| Equipment/Service Type                                                                                    | Invoice Frequency | Invoice Value | Site Value |  |  |  |  |  |  |  |  |
| Goods Lift, Less Abled Lift, Passenger Lift, Monitoring and Lift Entrapment, Comprehensive                | Monthly           | £0.00         | £0.00      |  |  |  |  |  |  |  |  |
| Goods Lift, Less Abled Lift, Passenger Lift, Monitoring and Lift Entrapment, PPM - Due Diligence Major    | None              | £0.00         | £0.00      |  |  |  |  |  |  |  |  |
| Goods Lift, Less Abled Lift, Passenger Lift, Monitoring and Lift Entrapment, PPM - Legislative Inspection | None              | £0.00         | £0.00      |  |  |  |  |  |  |  |  |
| Goods Lift, Less Abled Lift, Passenger Lift, Monitoring and Lift Entrapment, Scheduled Cost               | Monthly           | £0.00         | £0.00      |  |  |  |  |  |  |  |  |
| Passenger Lift, PPM - Legislative Inspection                                                              | None              | £0.00         | £0.00      |  |  |  |  |  |  |  |  |

| Buildings (261 items selected) • View Actions • Edit Actions |            |        |            |            |          |                   |               |            |             |                 |          |  |
|--------------------------------------------------------------|------------|--------|------------|------------|----------|-------------------|---------------|------------|-------------|-----------------|----------|--|
| Name                                                         | Client     | Number | Start Date | End Date   | Current  | Invoice Frequency | Invoice Value | Site Value | Grouping 1  | Grouping 2      | Groupi 🔺 |  |
| Filter                                                       | Filter     | Filter |            |            |          | Filter            | Filter        | Filter     | Filter      | Filter          | Filter   |  |
| (06404) Birmingham Fort Dunlop                               | Dr Explain | 06404  | 01/05/2012 | 30/04/2013 | V        | None              | £0.00         | £0.00      | CENTRAL AND | Birmingham      | Birmin   |  |
| (01200) Manchester, Market Street                            | Dr Explain | 01200  | 01/05/2012 | 30/04/2013 | V        | None              | £0.00         | £0.00      | NORTH       | Greater Manch   | Greate   |  |
| (00080) Kettering                                            | Dr Explain | 00080  | 01/05/2012 | 30/04/2013 | V        | None              | £0.00         | £0.00      | CENTRAL AND | Bucks/Bedford   | Bucks/   |  |
| (01481) Warrington, Golden Square                            | Dr Explain | 01481  | 01/05/2012 | 30/04/2013 | 1        | None              | £0.00         | £0.00      | NORTH       | Merseyside      | Mersey   |  |
| (06435) York                                                 | Dr Explain | 06435  | 01/05/2012 | 30/04/2013 | 1        | None              | £0.00         | £0.00      | NORTH       | Teeside and N   | Teesid   |  |
| (00821) Watford                                              | Dr Explain | 00821  | 01/05/2012 | 30/04/2013 | 1        | None              | £0.00         | £0.00      | SOUTH       | Middlesex and   | Middle   |  |
| (00675) Aberdeen Bon Accord Centre                           | Dr Explain | 00675  | 01/05/2012 | 30/04/2013 | 1        | None              | £0.00         | £0.00      | NORTH       | North of Scotl  | North    |  |
| (06053) Aberdeen Union Street                                | Dr Explain | 06053  | 01/05/2012 | 30/04/2013 | V        | None              | £0.00         | £0.00      | NORTH       | North of Scotl  | Gramp    |  |
| (00670) Arbroath                                             | Dr Explain | 00670  | 01/05/2012 | 30/04/2013 | V        | None              | £0.00         | £0.00      | NORTH       | North of Scotl  | Gramp    |  |
| (00645) Oban                                                 | Dr Explain | 00645  | 01/05/2012 | 30/04/2013 | 1        | None              | £0.00         | £0.00      | NORTH       | North of Scotl  | Highla   |  |
| (06407) Bedford Interchange Rp                               | Dr Explain | 06407  | 01/05/2012 | 30/04/2013 | 1        | None              | £0.00         | £0.00      | CENTRAL AND | Bucks/Bedford   | Bucks/   |  |
| (00459) Newbury                                              | Dr Explain | 00459  | 01/05/2012 | 30/04/2013 | 1        | None              | £0.00         | £0.00      | CENTRAL AND | Thames Valley   | Thame    |  |
| (06493) Newbury                                              | Dr Explain | 06493  | 01/05/2012 | 30/04/2013 | <b>V</b> | None              | £0.00         | £0.00      | CENTRAL AND | Thames Valley   | West E   |  |
| (00340) Porthcawl                                            | Dr Explain | 00340  | 01/05/2012 | 30/04/2013 | V        | None              | £0.00         | £0.00      | CENTRAL AND | Wales           | Swans    |  |
| (00243) Bristol                                              | Dr Explain | 00243  | 01/05/2012 | 30/04/2013 | <b>V</b> | None              | £0.00         | £0.00      | SOUTH       | Bristol and Wil | Bristol  |  |
| (00336) Clifton                                              | Dr Explain | 00336  | 01/05/2012 | 30/04/2013 | V        | None              | £0.00         | £0.00      | SOUTH       | Bristol and Wil | South 🚽  |  |
| •                                                            |            |        | III        |            |          |                   |               |            |             |                 | •        |  |

## 1. Highlight the PPM Task to be removed.

2. Click the "Edit Actions" button.

PPM Tasks

▼ View Actions ▼ Edit Actions

3. This menu will be displayed:

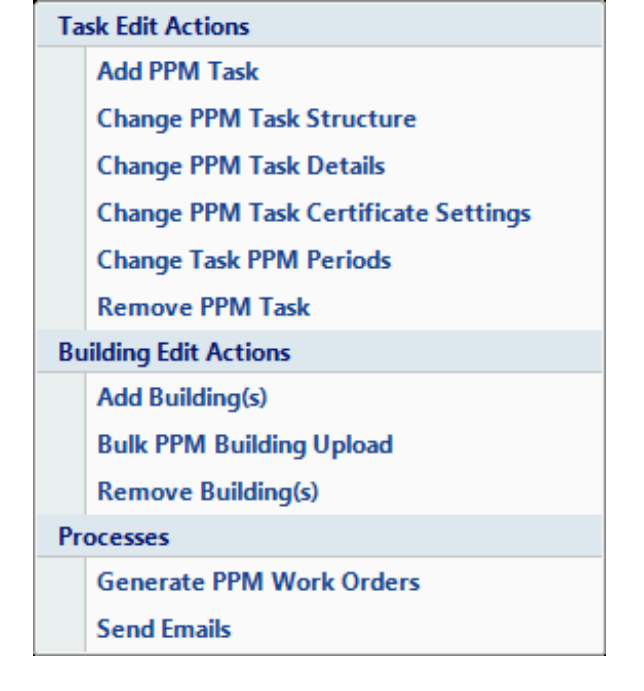

4. Click on Remove PPM Task. The User will then be presented with the Reason for Contract Change window.

5. Confirming the reason for the contract change will remove the selected task(s) and will also remove any Buildings associated with it.

6. However, if there are work orders that will be affected the Affected Work Orders screen will open.

7. Once the User has decided what to do with any affected work orders (if applicable). The PPM task(s) selected and any associated Buildings will be removed.

Online URL: https://ostarasystems.knowledgebase.co/article.php?id=223